#### La démarche pas-à-pas : étape préalable via mes démarches Possibilité 1

Il existe 2 points d'accès au téléservice de téléchargement d'attestation de droits

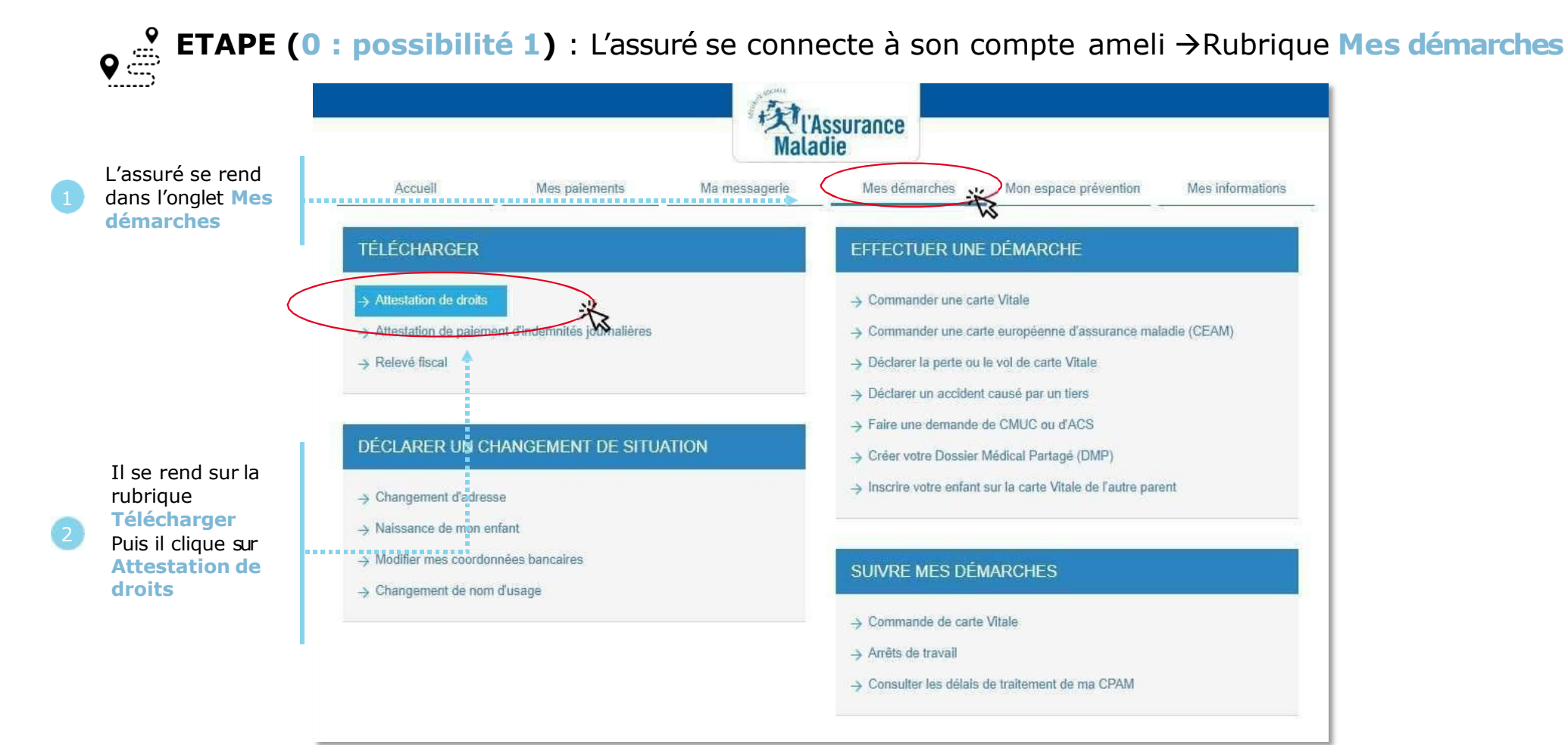

#### La démarche pas-à-pas : étape préalable via mes démarches en 2 clics Possibilité 2

Il existe 2 points d'accès au téléservice de téléchargement d'attestation de droits

**ETAPE (0 : possibilité 2)** : L'assuré se connecte à son compte ameli →Rubrique Mes démarches en 2 clics

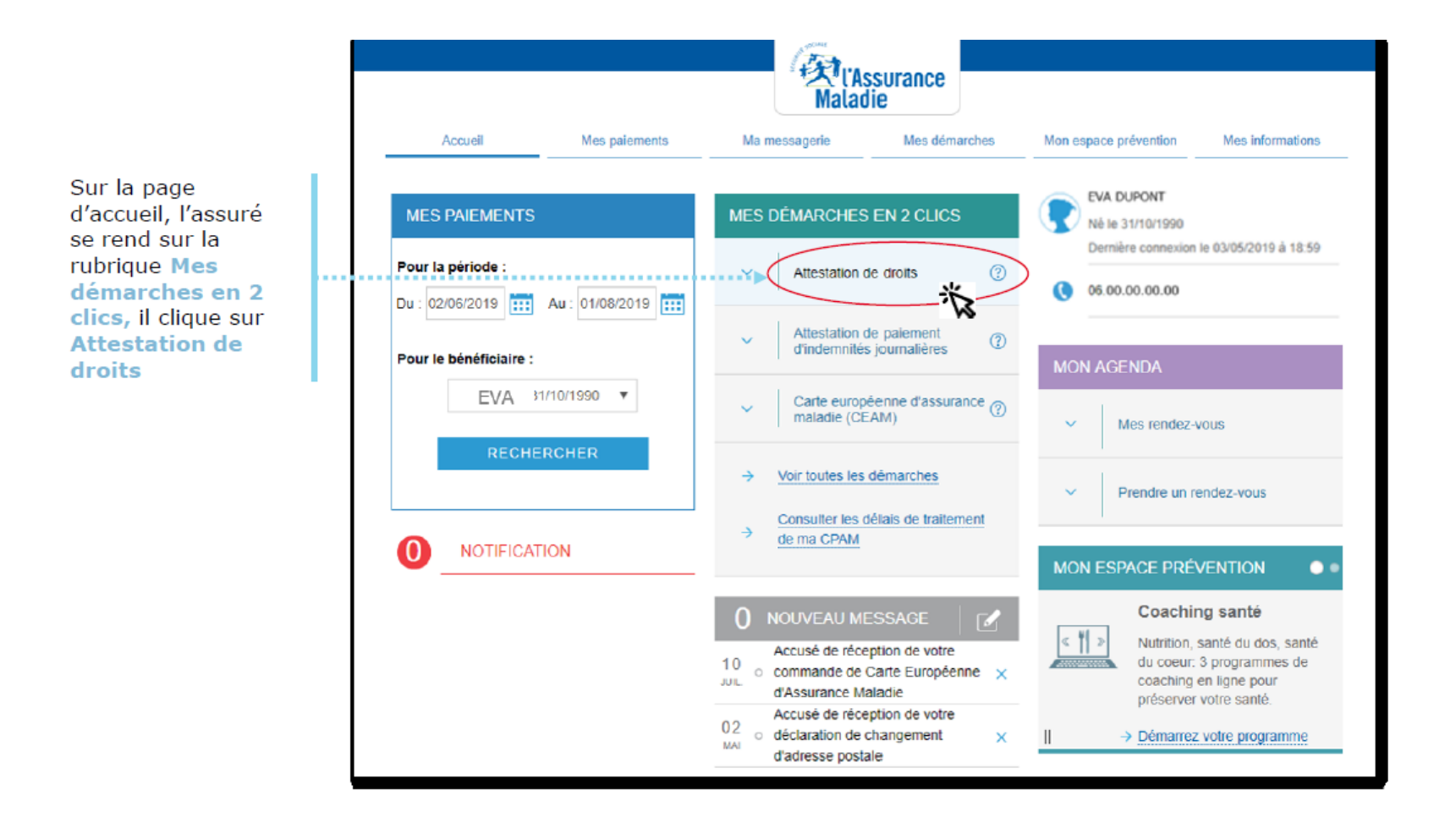

### La démarche pas-à-pas : étape 1/1

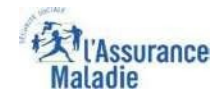

**ETAPE (1)** : L'assuré choisit le bénéficiaire pour lequel télécharger une attestation de droits

| Comple ameli                                                                                                    | الله الله الله الله الله الله الله الله |                                                                                                    |
|----------------------------------------------------------------------------------------------------|-----------------------------------------|----------------------------------------------------------------------------------------------------|
| C Retourner au tableau de bord<br>Attestation de droits<br>Attrestation pour :*<br>Sélectionner les bénéficiaires<br>Télécharger l'attestation de droits |                                         | L'assuré clique sur « sélectionner<br>le bénéficiaire » pour dérouler la<br>liste de ses bénéficiaires |
|                                                                                                    |                                         |                                                                                                    |

## La démarche pas-à-pas : étape 1/1

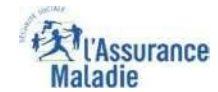

Cas 1 Assuré sans une exonération du ticket modérateur et sans une Complémentaire Santé Solidaire

**ETAPE (1 – Cas 1)** : L'assuré choisit le bénéficiaire pour lequel télécharger une attestation de droits

| Compto annell                                                                                                    | 🛞 🕛 Se-Skannender |   | Kasurance Cauges arrell                                                                                                    | Ste diconnector |
|----------------------------------------------------------------------------------------------------|-------------------|---|----------------------------------------------------------------------------------------------------|-----------------|
| C. Theirsenser auchditions als hord                                                                                                    |                   |   | c) Entronmer an Sableou de Nord                                                                                                    |                 |
| Attestation de droits                                                                                                    |                   |   | Attestation de droits                                                                                                    |                 |
| A tope exceptionnel (or si vois vrienez per voine carte vitale anec voies,<br>certai se établissement ou professionnels de manté peuvent réclament<br>voire attestation. |                   |   | A titre exceptionnel os si eros n'avez pas votre carte Wake avez vous,     certains établissements su professionnels de santé peuvent réclamer     votre attestation. |                 |
| *Damp eligibility<br>#Therefore/space.*<br>Selfer(transmission)<br>Teurse ta familite<br>Teurse ta familite<br>Teurse ta familite                                        |                   |   | *Champobligatoine -Attesticion poort.*                                                                                                    |                 |
| ALDS-06/05/1591<br>CAMELE-00/12/08L0<br>25/ME-34/94/2015                                                                                                    |                   |   |                                                                                                    |                 |
|                                                                                                    |                   |   |                                                                                                    |                 |
| Conditiones ginteriologica d'alfandron Monitores biguies - Accessibilities Headhar de conferential - Site annel                                                          |                   | I | Conditions générales d'utilisation : Mérition Frankris de Conformété Site annoli                                                                                      |                 |

L'assuré sélectionne le bénéficiaire pour lequel il souhaite obtenir une attestation de droits Puis il clique sur « télécharger l'attestation de droits »

### La démarche pas-à-pas : étape 1/1

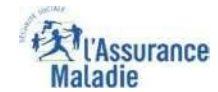

Cas 1 Assuré avec une exonération du ticket modérateur et avec une Complémentaire Santé Solidaire

**ETAPE (1 – Cas 2)** : L'assuré choisit le bénéficiaire pour lequel télécharger une attestation de droits

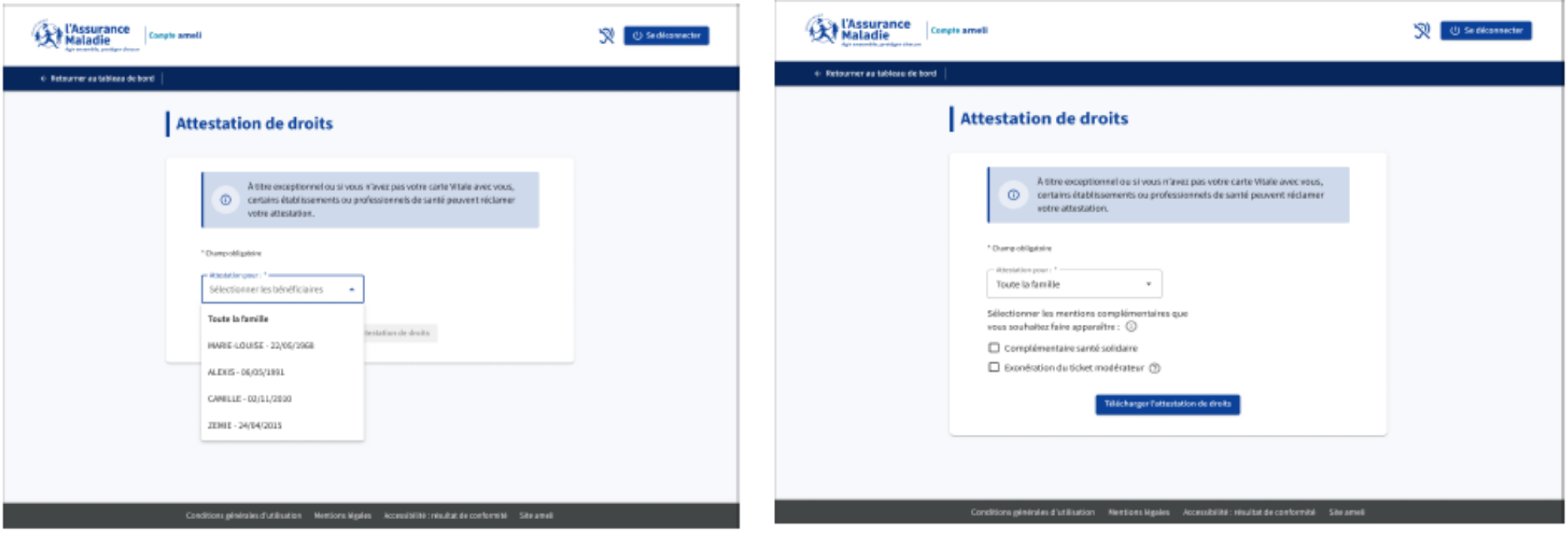

L'assuré sélectionne le bénéficiaire pour lequel il souhaite obtenir une attestation de droits Les mentions « Complémentaire santé solidaire » et « Exonération du ticket modérateur » s'affichent dès lors qu'au moins un membre de la famille en bénéficie. Si l'assuré souhaite que ces mentions figurent sur son attestation, il lui suffit de les cocher. Puis clique sur «télécharger l'attestation de droits »

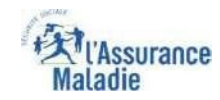

# La démarche pas-à-pas : Édition de l'attestation

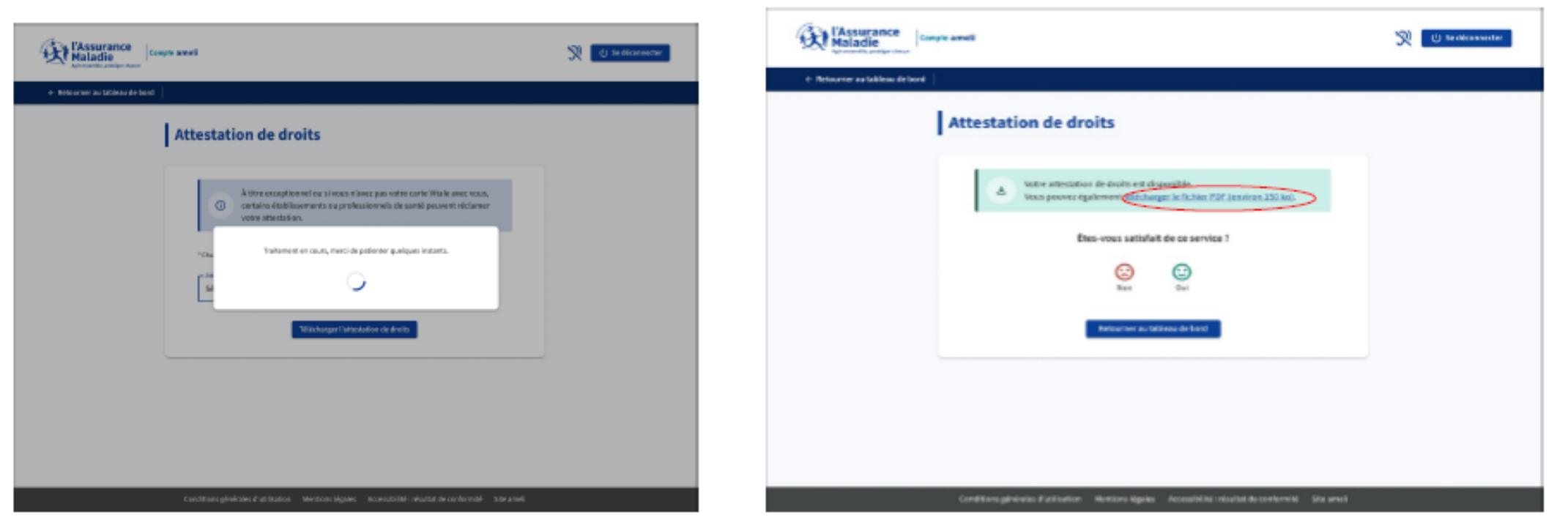

Durant l'édition de l'attestation, un message invite l'assuré à patienter

Ici l'assuré a également la possibilité de télécharger en cliquant sur « télécharger le fichier PDF (environ 150 ko »